## Worksheet 2

## **Build Your Own Web**

## แบบฝึกหัดที่ 1: สร้าง web page อย่างง่าย ๆ

- 1. สร้าง folder ที่ Desktop ชื่อ MyFirstWeb
- 2. เปิดโปรแกรม Visual Studio Code สร้างไฟล์ใหม่ แล้วพิมพ์ code ตามที่แสดงด้านล่าง

```
<!DOCTYPE html>
<html>
<body>
<?php
echo "Hello World!";
?>
</body>
</html>
```

- 3. Save file ชื่อ HelloWorld.php ลงใน folder ที่สร้างไว้ในชั้นตอนที่ 1
- 4. Copy folder MyFirstWeb แล้วไปวางไว้ที่ C:\xampp\htdocs
- 5. เปิด Web Browser แล้วพิมพ์ <u>http://localhost:8080/MyFirstWeb/HelloWorld.php</u> จะเห็นแสดง web page ที่ เราเพิ่งเขียนไป ตามรูปด้านล่าง

| ← ⊙ ⊠ http://localhost:8080/MyFirstWeb/HelloWorld.php |   |  |  |
|-------------------------------------------------------|---|--|--|
| 🔀 localhost                                           | × |  |  |
| Hello World                                           |   |  |  |

แบบฝึกหัดที่ 2: สร้าง Web page ที่มีรูปภาพ

- 1. หารูปตัวเองที่เป็น .jpg แล้วตั้ง<sup>ี</sup>้ชื่อไฟล์ว่า myphoto.jpg แล้วใส่รูปไว้ที่ Desktop/MyFirstWeb
- 2. เปิดโปรแกรม Visual Studio Code สร้างไฟล์ใหม่ แล้วพิมพ์ code ด้านล่าง

- Save file ชื่อ me.php ไว้ที่ Desktop/MyFirstWeb
- 4. Copy file me.php ไปวางไว้ที่ C:\xampp\htdocs\MyFirstWeb
- 5. เปิด Web Browser แล้วพิมพ์ <u>http://localhost:8080/MyFirstWeb/me.php</u>

คำสั่งที่ 1: ให้นักเรียนเปลี่ยนชื่อหัวข้อของเว็บเพจ (title)

้ คำสั่งที่ 2: ให้นักเรียนทำให้คำว่า Hello World กับรูปภาพอยู่คนละบรรทัดกัน

คำสั่งที่ 3: ให้นักเรียนหาวิธีปรับขนาดรูปภาพให้เหมาะสม

**แบบฝึกหัดที่ 3: สร้าง Web page ใหม่ที่เพื่อแนะนำตัวนักเรียน** เช่น รูปภาพ ชื่อ-นามสกุล ชื่อเล่น ระดับการศึกษา งานอดิเรก และอื่นๆ

แบบฝึกหัดที่ 4: การใช้ตัวแปรใน PHP

1. สร้างไฟล์ใหม่ใน Visual Studio Code และพิมพ์ code ด้านล่าง

```
<!DOCTYPE html>
<html>
<body>
<?php
$color = "blue";
echo "My house is " . $color . "<br>";
?>
</body>
</html>
```

ตั้งชื่อไฟล์ว่า house.php และ save ไฟล์ไว้ที่ Desktop/MyFirstWeb

คำสั่งที่ 1: ให้นักเรียนลองแก้ไข code เพื่อให้ page แสดงสีของบ้านนักเรียนโดยใช้ตัวแปร

คำสั่งที่ 2: เพิ่ม code เพื่อให้แสดงรูปภาพบ้าน

คำสั่งที่ 3: เพิ่มตัวแปรชื่อ name และแสดงชื่อตัวเองบนหน้าจอ

คำสั่งที่ 4: เพิ่มตัวแปรชื่อ age และแสดงอายุของตัวเองบนหน้าจอ